## **SHOW ME HOW**

## to Review and Approve Timecards Time and Attendance

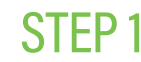

Navigate to Time Management > Timecard Search.

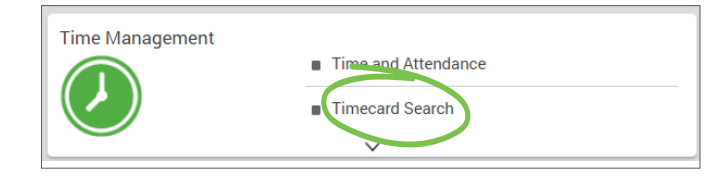

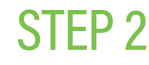

**STEP 3** 

company policy.

Choose the appropriate pay class and click the check box for "Display Totals and Approvals." Then, choose the appropriate Date Filter and click "Refresh."

| Timecard Search                               |                                                       |                                                  |
|-----------------------------------------------|-------------------------------------------------------|--------------------------------------------------|
|                                               |                                                       |                                                  |
| (i) Time and Attendance Filters will not be a | plied unless Display Totals and Approvals is checked. |                                                  |
| Filters                                       |                                                       | Freeze Data updated as of: (No freeze data found |
| Selected Pay Class                            | Multiple                                              |                                                  |
| Display Totals and Approvals 👔                | 8                                                     |                                                  |
| Date Filter 🕖                                 | Date Range Pay Period                                 |                                                  |
| Selected Period                               | 09/16/2019 - 09/29/2019 (Current Period)              |                                                  |
|                                               | Pafresh                                               |                                                  |
| Employee Timecards                            |                                                       |                                                  |

| ions        |             |     |                  |               |    |                  |             |       |             |         |  |
|-------------|-------------|-----|------------------|---------------|----|------------------|-------------|-------|-------------|---------|--|
|             |             | + • | dd Punch         | dd Punch Pair |    | + Add Hours      | Add Dollars | + Ad  | + Add Units |         |  |
| Date        | Pay Code    | IN  | Allocation (tax) | OUT           | IN | Allocation (tax) | OUT         | Hours | Total Hours | Dollars |  |
| MON (09/16) | [8].Regular |     |                  |               |    |                  |             | 8.00  | 8.00        |         |  |
| TUE (09/17) | (B) Regular |     |                  |               |    |                  |             | 8.00  | 8.00        |         |  |
| WED (09/18) | [8] Regular |     |                  |               |    |                  |             | 8.00  | 8.00        |         |  |
| THU (09/19) | (B) Regular |     |                  |               |    |                  |             | 8.00  | 8.00        |         |  |
| FRI (09/20) | [B] Regular |     |                  |               |    |                  |             | 8.00  | 8.00        |         |  |
| SAT (09/21) |             |     |                  |               |    |                  |             |       |             |         |  |
| SUN (09/22) |             |     |                  |               |    |                  |             |       |             |         |  |
|             |             |     |                  |               |    | Wee              | kly Totals  | 40.00 |             | \$0.00  |  |
| MON (09/23) | [8].Regular |     |                  |               |    |                  |             | 8.00  | 8.00        |         |  |
| TUE (09/24) | (R) Regular |     |                  |               |    |                  |             | 8.00  | 8.00        |         |  |
| WED (09/25) | [8].Regular |     |                  |               |    |                  |             | 8.00  | 8.00        |         |  |
| THU (09/26) | (R) Regular |     |                  |               |    |                  |             | 8.00  | 8.00        |         |  |
| FRI (09/27) | [8].Regular |     |                  |               |    |                  |             | 8.00  | 8.00        |         |  |
| SAT (09/28) |             |     |                  |               |    |                  |             |       |             |         |  |
| SUN (09/29) |             |     |                  |               |    |                  |             |       |             |         |  |
|             |             |     |                  |               |    | Wee              | dy Totals   | 40.00 |             | \$0.00  |  |

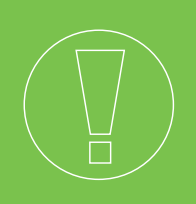

## HELPFUL TIPS

Review the timecard to ensure accurate information for payroll. Approve timecard as specified by

- You also can access employee timecards through Form 10: View Timecard.
- Do not approve the timecard until all hours are entered, missing punches are corrected, punch change requests are addressed, and timecard is approved by employee (if required by company policy).

## **ADMINISTRATORS AND MANAGERS**

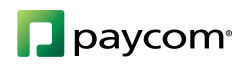